Installing CDR HS USB Remote

- 1. Browse to the Server
- 2. Open "Techworksinc" Share
- 3. Open "Software" folder
- 4. Open "ES v17 RC3 Digital Integration" folder
  - a. Path:  $\[SERVER]\$ Techworksinc $\Software\ES v17 RC3 Digital Integration$
- 5. Double-click "digital.exe"
  - a. This will open an installer in order to choose the sensor option to install
- 6. Click "I/O Panoramic" underneath "Schick by Sirona"

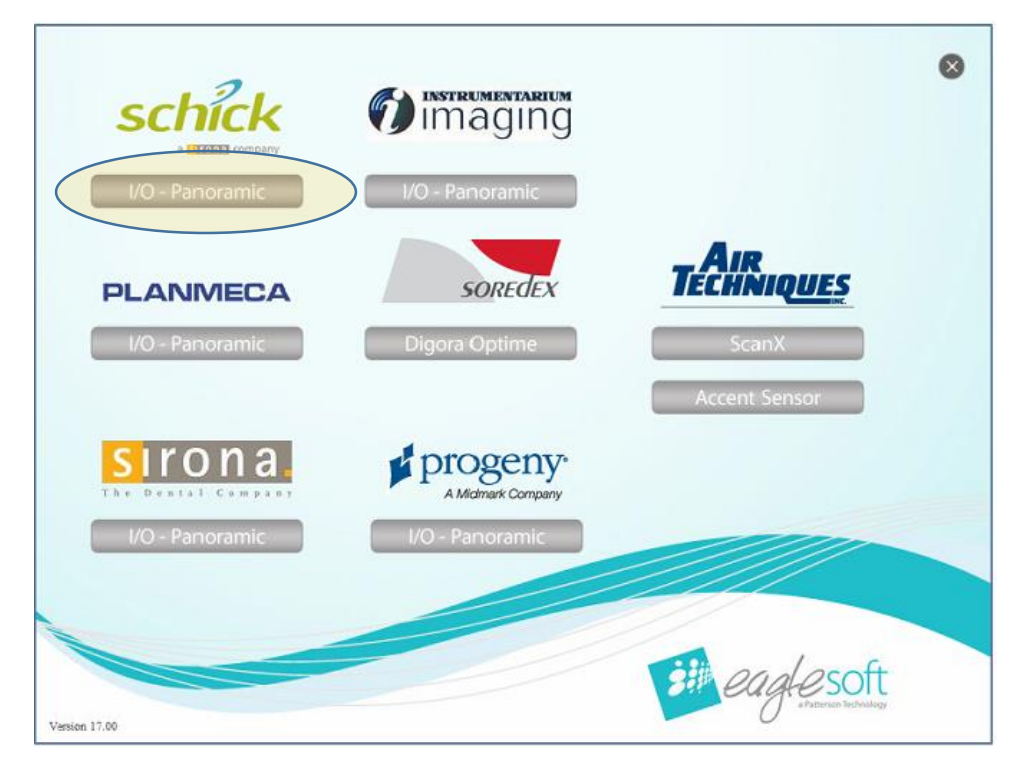

- 7. Verify the remote box is unplugged from the machine
- 8. Click "OK"

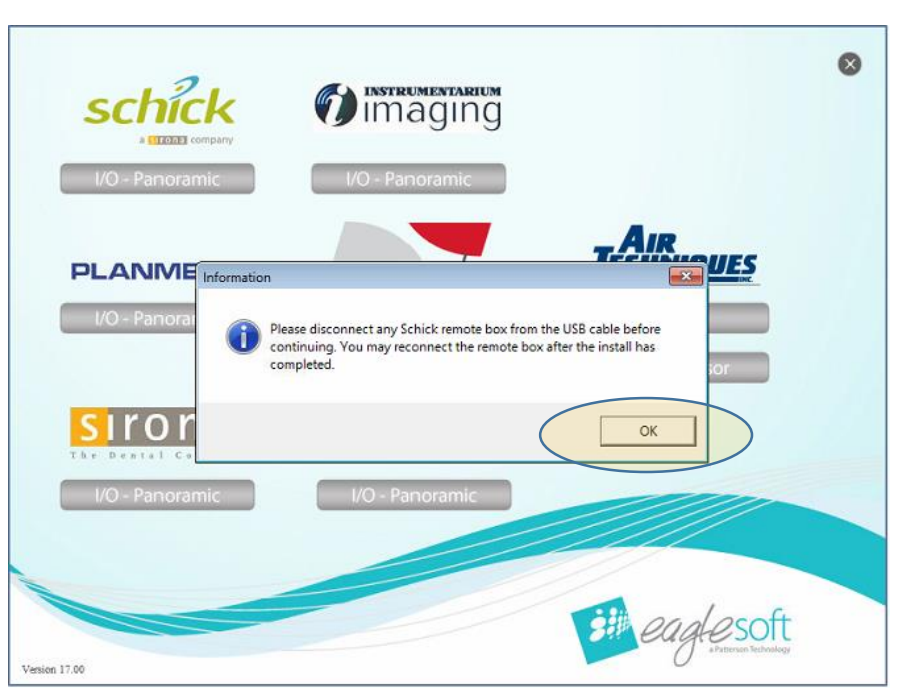

9. Click Next

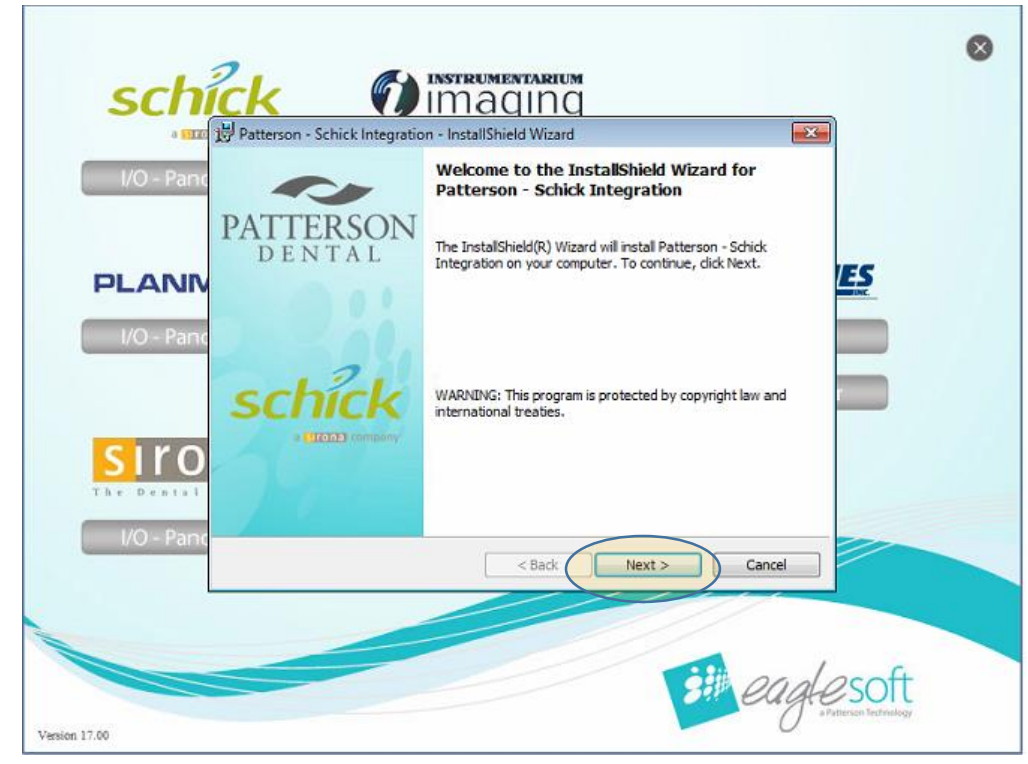

- 10. Check the box that says CDR HS USB
- 11. Click Next

| I/O - Panc Select the      | e <b>tup</b><br>e program features you want installed | d. 💴                       | eaglesoft |
|----------------------------|-------------------------------------------------------|----------------------------|-----------|
|                            | CDR 2000 USB Remote                                   | CDR Pan, iPan, Pan-X, PanX | ES        |
| I/O - Panc                 | CDR HS USB Remote                                     | COR Pan Elite              |           |
|                            | CDR Wireless / SDX                                    | Pan HS                     |           |
|                            | CDR Elite Sensor                                      | () we                      |           |
| Instal to:<br>C:\EagleSof  | t\Shared Files\                                       |                            |           |
| I/O - Pane InstallShield - |                                                       | < Back Next > 0            | ancel     |
|                            |                                                       | CDACK NEXT>                | ance      |

12. Click Install

| -           | Patterson - Schick Integration - InstallShield Wizard                                                           |  |
|-------------|----------------------------------------------------------------------------------------------------|--|
| I/O - Panc  | Ready to Install the Program The wizard is ready to begin installation.                                         |  |
|             | Click Install to begin the installation.                                                                        |  |
| PLANIV      | If you want to review or change any of your installation settings, click Back. Click Cancel to exit the wizard. |  |
| I/O - Paric |                                                                                                    |  |
|             |                                                                                                    |  |
|             |                                                                                                    |  |
|             |                                                                                                    |  |
| I/O - Panc  | InstallShield                                                                                                   |  |
|             | < Back Install Cancel                                                                                           |  |
|             |                                                                                                    |  |